# SECTION WHEELS & TIRES

А

В

С

D

WΤ

# CONTENTS

| PRECAUTIONS       2         Precaution for Supplemental Restraint System       (SRS) "AIR BAG" and "SEAT BELT PRE-TEN-SIONER"         SIONER"       2         Precaution Necessary for Steering Wheel Rotation After Battery Disconnect       2        |
|----------------------------------------------------------------------------------------------------|
| PREPARATION       4         Special Service Tool       4         Commercial Service Tool       4                                                                                                    |
| NOISE, VIBRATION AND HARSHNESS                                                                                                    |
| (NVH) TROUBLESHOOTING                                                                                                    |
| ROAD WHEEL                                                                                                    |
|                                                                                                    |
| ROAD WHEEL TIRE ASSEMBLY                                                                                                    |
| ROAD WHEEL TIRE ASSEMBLY       7         Adjustment       7         TIRE PRESSURE MONITORING SYSTEM       9         System Component       9         System Description       9                                                                        |
| ROAD WHEEL TIRE ASSEMBLY       7         Adjustment       7         TIRE PRESSURE MONITORING SYSTEM       9         System Component       9         System Description       9         CAN COMMUNICATION       11         System Description       11 |

| CONSULT-III Function (BCM)                                                                                                    | F      |
|----------------------------------------------------------------------------------------------------|--------|
| TROUBLE DIAGNOSIS FOR SELF-DIAG-<br>NOSTIC ITEMS                                                                                                    | Н      |
| Data from Transmitter Not Being Received                                                                                                    | l<br>J |
| <b>TROUBLE DIAGNOSIS FOR SYMPTOMS23</b><br>Low Tire Pressure Warning Lamp Does Not Come<br>On When Ignition Switch Is Turned On23<br>Low Tire Pressure Warning Lamp Stays On When | K      |
| Ignition Switch Is Turned On                                                                                                    | L      |
| Switch Is Turned On25<br>ID Registration Cannot Be Completed25                                                                                                    | M      |
| REMOVAL AND INSTALLATION                                                                                                    | Ν      |
| SERVICE DATA AND SPECIFICATIONS                                                                                                    |        |
| Road Wheel         28           Tire         28                                                                                                    | 0      |

Ρ

# SERVICE INFORMATION PRECAUTIONS

#### Precaution for Supplemental Restraint System (SRS) "AIR BAG" and "SEAT BELT PRE-TENSIONER"

The Supplemental Restraint System such as "AIR BAG" and "SEAT BELT PRE-TENSIONER", used along with a front seat belt, helps to reduce the risk or severity of injury to the driver and front passenger for certain types of collision. This system includes seat belt switch inputs and dual stage front air bag modules. The SRS system uses the seat belt switches to determine the front air bag deployment, and may only deploy one front air bag, depending on the severity of a collision and whether the front occupants are belted or unbelted. Information necessary to service the system safely is included in the SRS and SB section of this Service Manual.

#### WARNING:

- To avoid rendering the SRS inoperative, which could increase the risk of personal injury or death in the event of a collision which would result in air bag inflation, all maintenance must be performed by an authorized NISSAN/INFINITI dealer.
- Improper maintenance, including incorrect removal and installation of the SRS can lead to personal injury caused by unintentional activation of the system. For removal of Spiral Cable and Air Bag Module, see the SRS section.
- Do not use electrical test equipment on any circuit related to the SRS unless instructed to in this Service Manual. SRS wiring harnesses can be identified by yellow and/or orange harnesses or harness connectors.

#### PRECAUTIONS WHEN USING POWER TOOLS (AIR OR ELECTRIC) AND HAMMERS

#### WARNING:

- When working near the Airbag Diagnosis Sensor Unit or other Airbag System sensors with the Ignition ON or engine running, DO NOT use air or electric power tools or strike near the sensor(s) with a hammer. Heavy vibration could activate the sensor(s) and deploy the air bag(s), possibly causing serious injury.
- When using air or electric power tools or hammers, always switch the Ignition OFF, disconnect the battery, and wait at least 3 minutes before performing any service.

Precaution Necessary for Steering Wheel Rotation After Battery Disconnect

INFOID:000000005397086

#### NOTE:

- This Procedure is applied only to models with Intelligent Key system and NATS (NISSAN ANTI-THEFT SYS-TEM).
- Remove and install all control units after disconnecting both battery cables with the ignition knob in the "LOCK" position.
- Always use CONSULT-III to perform self-diagnosis as a part of each function inspection after finishing work. If DTC is detected, perform trouble diagnosis according to self-diagnostic results.

For models equipped with the Intelligent Key system and NATS, an electrically controlled steering lock mechanism is adopted on the key cylinder.

For this reason, if the battery is disconnected or if the battery is discharged, the steering wheel will lock and steering wheel rotation will become impossible.

If steering wheel rotation is required when battery power is interrupted, follow the procedure below before starting the repair operation.

#### **OPERATION PROCEDURE**

- Connect both battery cables.
   NOTE: Supply power using jumper cables if battery is discharged.
- 2. Use the Intelligent Key or mechanical key to turn the ignition switch to the "ACC" position. At this time, the steering lock will be released.
- 3. Disconnect both battery cables. The steering lock will remain released and the steering wheel can be rotated.
- 4. Perform the necessary repair operation.

#### PRECAUTIONS

#### < SERVICE INFORMATION >

- 5. When the repair work is completed, return the ignition switch to the "LOCK" position before connecting the battery cables. (At this time, the steering lock mechanism will engage.)
- 6. Perform a self-diagnosis check of all control units using CONSULT-III.

WT

F

G

Н

J

Κ

L

Μ

Ν

Ο

Ρ

А

В

С

D

#### PREPARATION

#### < SERVICE INFORMATION >

# PREPARATION

# Special Service Tool

INFOID:000000005397087

The actual shapes of Kent-Moore tools may differ from those of special service tools illustrated here.

| Tool number<br>(Kent-Moore No.)<br>Tool name           |           | Description                                                                          |
|--------------------------------------------------------|-----------|--------------------------------------------------------------------------------------|
| KV991B1000<br>(J-45295)<br>Transmitter activation tool | WEIA0144E | <ul> <li>Transmitter wake up operation</li> <li>ID registration procedure</li> </ul> |

#### **Commercial Service Tool**

INFOID:000000005397088

| Tool name  |           | Description         |
|------------|-----------|---------------------|
| Power tool |           | Removing wheel nuts |
|            |           |                     |
|            | PIIB140/E |                     |

#### NOISE, VIBRATION AND HARSHNESS (NVH) TROUBLESHOOTING

< SERVICE INFORMATION >

# NOISE, VIBRATION AND HARSHNESS (NVH) TROUBLESHOOTING

#### NVH Troubleshooting Chart

INFOID:000000005397089

А

В

Use the chart below to help you find the cause of the symptom. If necessary, repair or replace these parts.

| Reference p | page                |                               | FAX-6                            | MT-6         | <u>Z-TW</u> | <u>WT-28</u>            | <u>WT-6</u>      | <u>MT-6</u>           | <u>WT-28</u>   | <u>WT-28</u>        | FAX-5, "NVH Troubleshooting Chart",<br>FSU-6, "NVH Troubleshooting Chart" | RAX-5, "NVH Troubleshooting Chart",<br>RSU-5, "NVH Troubleshooting Chart" | Refer to TIRES in this chart | Refer to ROAD WHEELS in this chart | FAX-5, "NVH Troubleshooting Chart" | BR-5, "NVH Troubleshooting Chart" | PS-5, "NVH Troubleshooting Chart" | C<br>D<br>WT<br>F |
|-------------|---------------------|-------------------------------|----------------------------------|--------------|-------------|-------------------------|------------------|-----------------------|----------------|---------------------|---------------------------------------------------------------------------|---------------------------------------------------------------------------|------------------------------|------------------------------------|------------------------------------|-----------------------------------|-----------------------------------|-------------------|
| Possible ca | use and SUSPECTED P | ARTS                          | Improper installation, looseness | Out-of-round | Imbalance   | Incorrect tire pressure | Uneven tire wear | Deformation or damage | Non-uniformity | Incorrect tire size | FRONT AXLE AND FRONT SUSPENSION                                           | REAR AXLE AND REAR SUSPENSION                                             | TIRES                        | ROAD WHEELS                        | DRIVE SHAFT                        | BRAKE                             | STEERING                          | G<br>H<br>J       |
|             |                     | Noise                         | ×                                | ×            | ×           | ×                       | ×                | ×                     | ×              |                     | ×                                                                         | ×                                                                         |                              | ×                                  | ×                                  | ×                                 | ×                                 |                   |
|             |                     | Shake                         | ×                                | ×            | ×           | ×                       | ×                | ×                     |                | ×                   | ×                                                                         | ×                                                                         |                              | ×                                  | ×                                  | ×                                 | ×                                 | K                 |
|             |                     | Vibration                     |                                  |              |             | ×                       |                  |                       |                | ×                   | ×                                                                         | ×                                                                         |                              |                                    | ×                                  |                                   | ×                                 |                   |
|             | TIRES               | Shimmy                        | ×                                | ×            | ×           | ×                       | ×                | ×                     | ×              | ×                   | ×                                                                         | ×                                                                         |                              | ×                                  |                                    | ×                                 | ×                                 | L                 |
|             |                     | Shudder                       | ×                                | ×            | ×           | ×                       | ×                | ×                     |                | ×                   | ×                                                                         | ×                                                                         |                              | ×                                  |                                    | ×                                 | ×                                 |                   |
| Symptom     |                     | Poor quality ride or handling | ×                                | ×            | ×           | ×                       | ×                | ×                     |                | ×                   | ×                                                                         | ×                                                                         |                              | ×                                  |                                    |                                   |                                   | M                 |
|             |                     | Noise                         | ×                                | ×            | ×           |                         |                  | ×                     |                |                     | ×                                                                         | ×                                                                         | ×                            |                                    | ×                                  | ×                                 | ×                                 |                   |
|             |                     | Shake                         | ×                                | ×            | ×           |                         |                  | ×                     |                |                     | ×                                                                         | х                                                                         | ×                            |                                    | ×                                  | ×                                 | ×                                 |                   |
|             | ROAD WHEELS         | Shimmy, Shud-<br>der          | ×                                | ×            | ×           |                         |                  | ×                     |                |                     | ×                                                                         | ×                                                                         | ×                            |                                    |                                    | ×                                 | ×                                 | Ν                 |
|             |                     | Poor quality ride or handling | ×                                | ×            | ×           |                         |                  | ×                     |                |                     | ×                                                                         | ×                                                                         | ×                            |                                    |                                    |                                   |                                   | 0                 |

×: Applicable

Ρ

#### **ROAD WHEEL**

# < SERVICE INFORMATION > ROAD WHEEL

#### Inspection

INFOID:000000005397090

#### ALUMINUM WHEEL

- 1. Check tires for wear and improper inflation.
- 2. Check wheels for deformation, cracks and other damage. If deformed, remove wheel and check wheel runout.
- a. Remove tire from aluminum wheel and mount on a tire balance machine.
- b. Set dial indicator as shown.

Wheel runout: Refer to WT-28, "Road Wheel".(Dial indicator value)

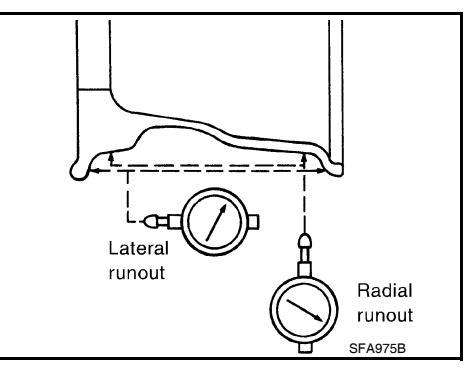

#### STEEL WHEEL

- 1. Check tires for wear and improper inflation.
- 2. Check wheels for deformation, cracks and other damage. If deformed, remove wheel and check wheel runout.
- a. Remove tire from steel wheel and mount on a tire balance machine.
- b. Set two dial indicators as shown.
- c. Set each dial indicator to 0.
- d. Rotate wheel and check dial indicators at several points around the circumference of the wheel.
- e. Calculate runout at each point as shown.

#### Radial runout = (A+B)/2 Lateral runout = (C+D)/2

f. Select maximum positive runout value and the maximum negative value.

Add the two values to determine total runout. In case a positive or negative value is not available, use the maximum value (negative or positive) for total runout. If the total runout value exceeds the limit, replace steel wheel.

Wheel runout : Refer to <u>WT-28, "Road Wheel"</u>.

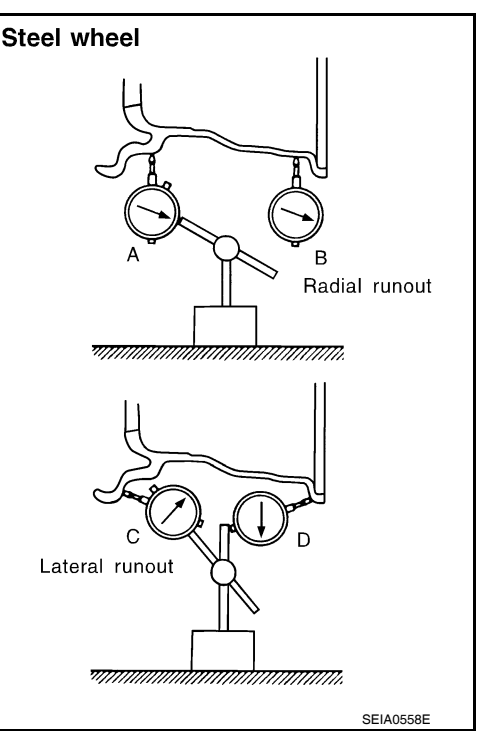

#### < SERVICE INFORMATION >

# ROAD WHEEL TIRE ASSEMBLY

#### Adjustment

#### BALANCING WHEELS (ADHESIVE WEIGHT TYPE)

Preparation Before Adjustment

Remove inner and outer balance weights from the road wheel using releasing agent, remove double-faced adhesive tape from the road wheel.

#### **CAUTION:**

- Be careful not scratch the road wheel during removal.
- After removing double-faced adhesive tape, wipe clean traces of releasing agent from the road pheel.

Wheel Balance Adjustment

- If a balancer machine has an adhesive weight mode setting, select the adhesive weight mode setting and skip Step 2. below. If a balancer machine only has the clip-on (rim flange) weight mode setting, follow Step 2. to calculate the correct size adhesive weight.
- 1. Set road wheel on balancer machine using the center hole as a guide. Start the balancer machine.
- 2. For tire balance machines that only have a clip-on (rim flange) weight mode setting, follow this step to calculate the correct size adhesive weight to use. When inner and outer imbalance values are shown on the balancer machine indicator, multiply outer imbalance value by 5/3 (1.67) to determine balance weight that should be used. Select the outer balance weight with a value closest to the calculated value above and install in to the designated outer position of, or at the designated angle in relation to the road wheel.
- a. Indicated imbalance value  $\times$  5/3 (1.67) = balance weight to be installed

Calculation example:

23 g (0.81 oz)  $\times$  5/3 (1.67) = 38.33 g (1.35 oz)  $\Rightarrow$  40 g (1.41 oz) balance weight (closer to calculated balance weight value) **NOTE:** 

Note that balance weight value must be closer to the calculated balance weight value.

#### Example:

 $\begin{array}{l} 37.4 \Rightarrow 35 \text{ g} (1.23 \text{ oz}) \\ 37.5 \Rightarrow 40 \text{ g} (1.41 \text{ oz}) \end{array}$ 

3. Install balance weight in the position shown.

#### **CAUTION:**

- Do not install the inner balance weight before installing the outer balance weight.
- Before installing the balance weight, be sure to clean the mating surface of the road wheel.
- When installing balance weight (1) to road wheel, set it into the grooved area (A) on the inner wall of the road wheel as shown so that the balance weight center (B) is aligned with the balance machine indication position (angle) (C).

#### CAUTION:

- Always use genuine NISSAN adhesive balance weights.
- Balance weights are non-reusable; always replace with new ones.
- Do not install more than three sheets of balance weight.

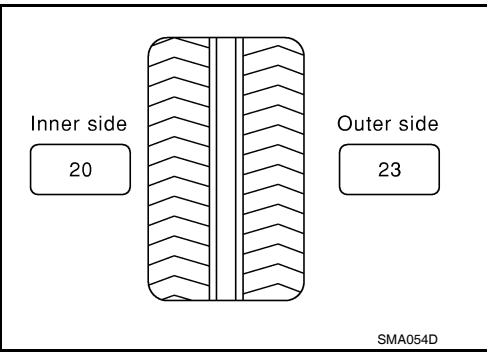

А

В

F

Н

Κ

M

Ν

Ρ

INFOID:000000005714422

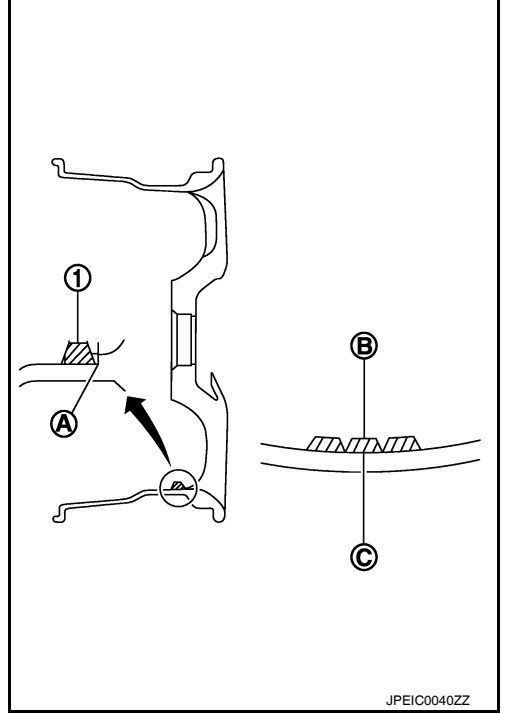

# ROAD WHEEL TIRE ASSEMBLY

#### < SERVICE INFORMATION >

 If calculated balance weight value exceeds 50 g (1.76 oz), install two balance weight sheets in line with each other as shown.
 CAUTION:

#### Do not install one balance weight sheet on top another.

- 5. Start balancer machine again.
- Install balance weight on inner side of road wheel in the balancer machine indication position (angle).
   CAUTION:

#### Do not install more than two balance weights.

- 7. Start balancer machine. Make sure that inner and outer residual imbalance values are 5 g (0.17 oz) each or below.
- 8. If either residual imbalance value exceeds 5 g (0.17 oz), repeat installation procedures.

| Wheel balance                    | Dynamic (At flange) | Static (At flange) |
|----------------------------------|---------------------|--------------------|
| Maximum allowable un-<br>balance | Refer to WT-28      | , "Road Wheel".    |

#### TIRE ROTATION

- Follow the maintenance schedule for tire rotation service intervals. Refer to <u>MA-7</u>, "<u>General Maintenance</u>".
- When installing the wheel, tighten wheel nuts to the specified torque.

#### **CAUTION:**

- Do not include the T-type spare tire when rotating the tires.
- When installing wheels, tighten them diagonally by dividing the work two to three times in order to prevent the wheels from developing any distortion.
- Be careful not to tighten wheel nut at torque exceeding the criteria for preventing strain of disc rotor.
- Use NISSAN genuine wheel nuts for aluminum wheels.

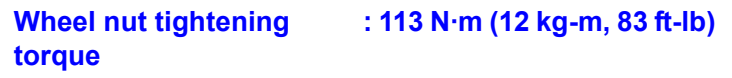

• Perform the ID registration, after tire rotation. Refer to WT-13, "ID Registration Procedure".

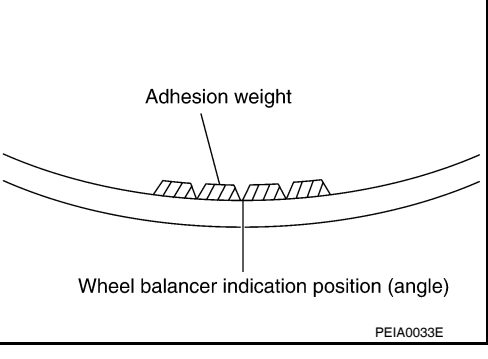

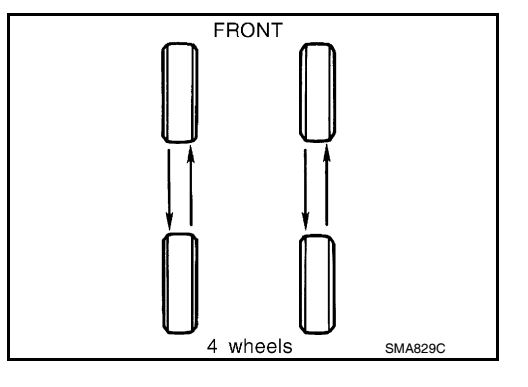

#### TIRE PRESSURE MONITORING SYSTEM

#### < SERVICE INFORMATION >

# TIRE PRESSURE MONITORING SYSTEM

# System Component

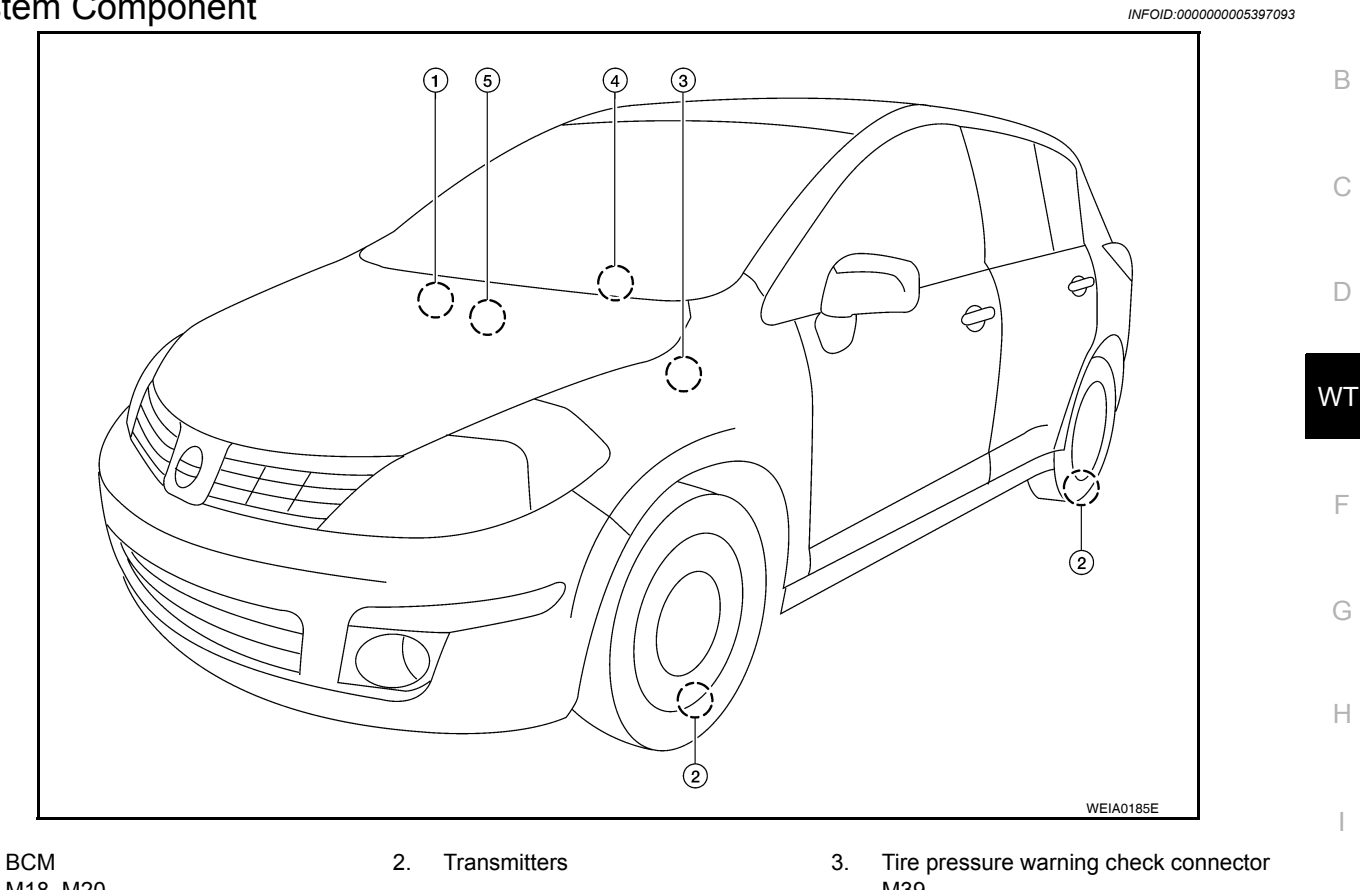

M18, M20

1.

- 5. Remote keyless entry receiver M23
- M39

Combination meter 4. M24

Κ

INFOID:000000005397094

А

В

D

Н

J

System Description

#### BODY CONTROL MODULE (BCM)

The BCM is shown with the glove box removed. The BCM reads the air pressure signal received by the remote keyless entry receiver, and controls the low tire pressure warning lamp as shown below. It also has a self-diagnosis function to detect a system malfunction.

| Condition                                                               | Low tire pressure warning lamp                                         |
|-------------------------------------------------------------------------|------------------------------------------------------------------------|
| System normal                                                           | On for 1 second after ignition ON                                      |
| Tire less than 193 kPa (2.0 kg/cm <sup>2</sup> , 28 psi)<br>[Flat tire] | ON                                                                     |
| Tire pressure monitoring system malfunc-<br>tion                        | After key ON, flashes once per sec-<br>ond for 1 minute, then stays ON |

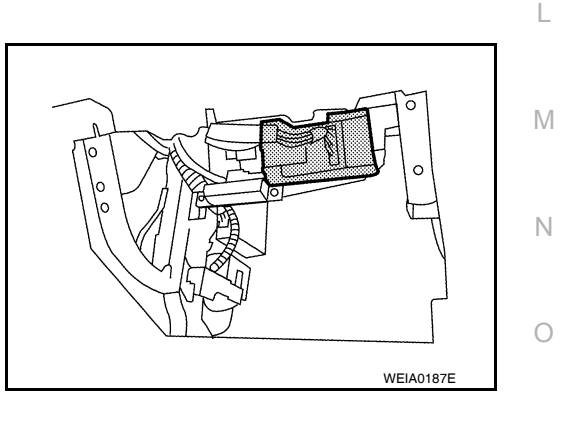

#### TRANSMITTER

Ρ

#### TIRE PRESSURE MONITORING SYSTEM

#### < SERVICE INFORMATION >

REMOTE KEYLESS ENTRY RECEIVER

sure signal transmitted by the transmitter in each wheel.

A sensor-transmitter integrated with a valve is installed in each wheel, and transmits a detected air pressure signal in the form of a radio wave. The radio signal is received by the remote keyless entry receiver.

The remote keyless entry receiver is shown with the glove box removed. The remote keyless entry receiver receives the air pres-

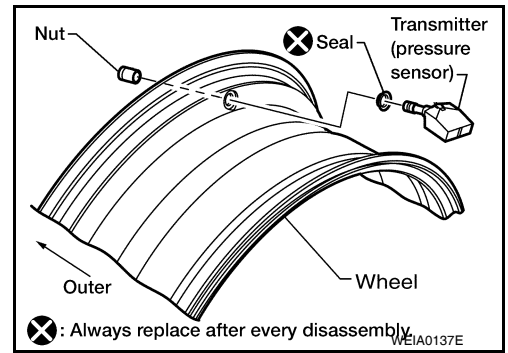

# WEAD186E

#### COMBINATION METER

The combination meter receives tire pressure status from the BCM using CAN communication. When a low tire pressure condition is sensed by the BCM, the combination meter low tire pressure warning lamp is activated.

#### TIRE PRESSURE WARNING CHECK CONNECTOR

The tire pressure warning check connector can be grounded in order to initiate self-diagnosis without a CON-SULT-III. Refer to <u>WT-17</u>, <u>"Self-Diagnosis (Without CONSULT-III)"</u>. The tire pressure warning check connector is located behind the lower portion of the instrument panel LH. Refer to PG-39, "Harness Layout".

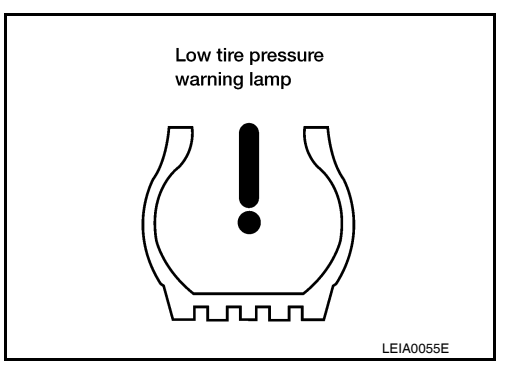

#### **CAN COMMUNICATION**

| < SERVICE INFORMATION > |                       |
|-------------------------|-----------------------|
| CAN COMMUNICATION       | Δ                     |
| System Description      | INFOID:00000005397095 |
| Refer to <u>LAN-7</u> . | В                     |
|                         |                       |
|                         | С                     |

WT

F

G

Н

J

Κ

L

Μ

Ν

0

Ρ

D

#### < SERVICE INFORMATION >

#### **TROUBLE DIAGNOSES**

Wiring Diagram- T/WARN -

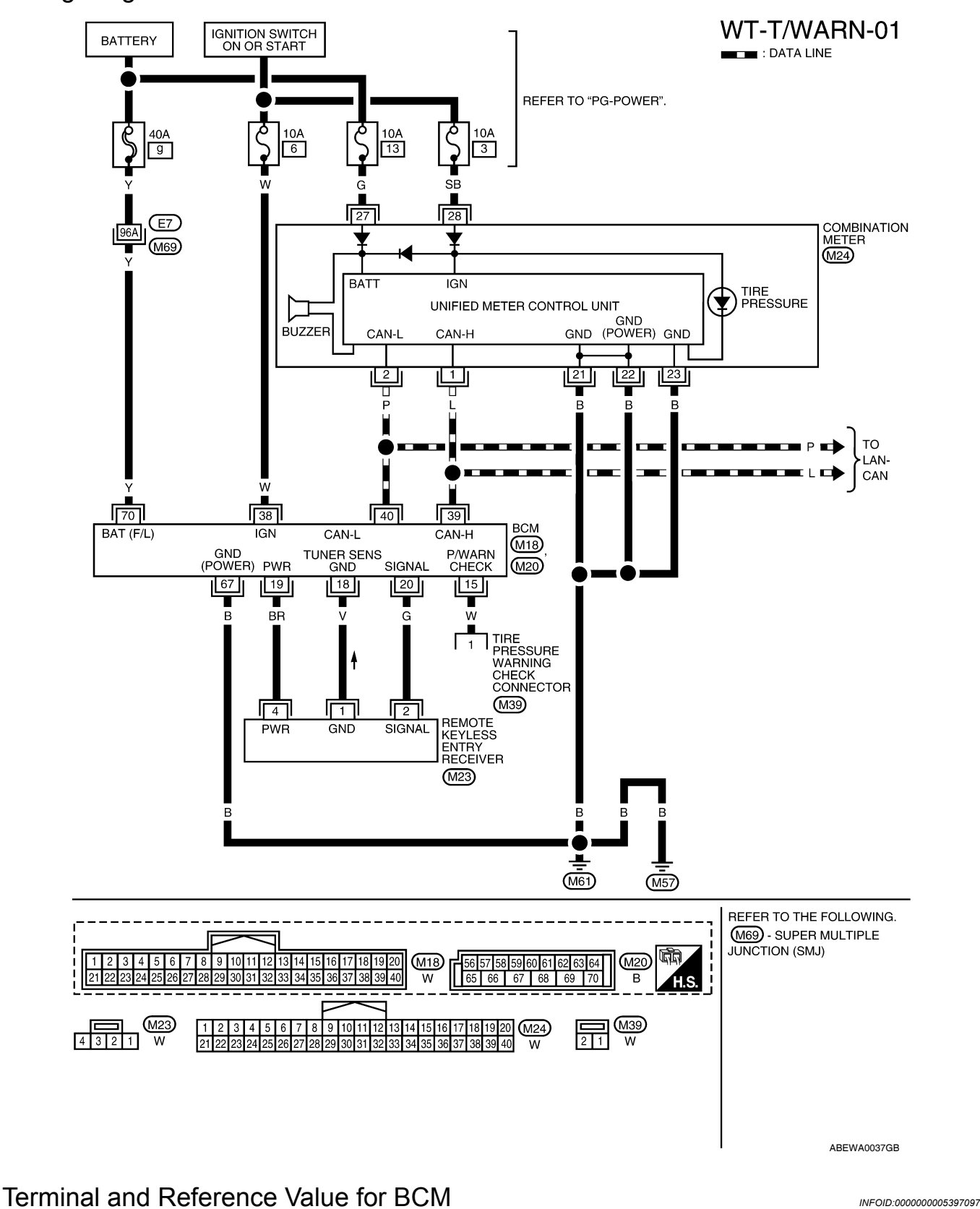

Refer to <u>BCS-12</u>, "Terminal and Reference Value for BCM" .

INFOID:000000005397096

< SERVICE INFORMATION >

#### **ID** Registration Procedure

#### ID REGISTRATION WITH TRANSMITTER ACTIVATION TOOL NOTE:

This procedure must be done after replacement of a low tire pressure warning transmitter or BCM. В New replacement transmitters are provided "asleep" and must first be "woken up" using Transmitter Activation Tool J-45295 before ID registration can be performed.

- Connect CONSULT-III. 1.
- Select "AIR PRESSURE MONITOR" on "SELECT TEST ITEM" screen. 2.
- 3. Select "WORK SUPPORT" on "SELECT DIAG MODE" screen, and select "ID REGIST".
- 4. Push the transmitter activation tool against the tire near the front left transmitter. Press the button for 5 seconds.

**Tool number** : (J-45295)

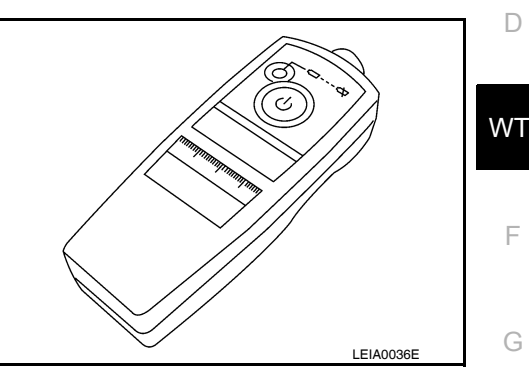

5. Register the IDs in order from FR LH, FR RH, RR RH and RR LH. When ID registration of each wheel has been completed, a buzzer sounds and the hazard warning lamps flash.

|   | Activation tire position | Buzzer  | Hazard warning lamp | CONSULT-III |
|---|--------------------------|---------|---------------------|-------------|
| 1 | Front LH                 | Once    |                     |             |
| 2 | Front RH                 | 2 times | 2 times flashing    | "YET"       |
| 3 | Rear RH                  | 3 times | 2 times hashing     | "DONE"      |
| 4 | Rear LH                  | 4 times |                     |             |

After completing all ID registrations, press "END" to complete the procedure.

#### NOTE:

Κ Be sure to register the IDs in order from FR LH, FR RH, RR RH, to RR LH, or the self-diagnostic results display will not function properly.

ID REGISTRATION WITHOUT TRANSMITTER ACTIVATION TOOL NOTE:

This procedure must be done after replacement of a low tire pressure warning transmitter or BCM. New replacement transmitters are provided "asleep" and must first be "woken up" using Transmitter Μ Activation Tool J-45295 before ID registration can be performed.

- Connect CONSULT-III. 1.
- 2. Select "AIR PRESSURE MONITOR" on "SELECT TEST ITEM" screen.
- Select "WORK SUPPORT" on "SELECT DIAG MODE" screen, and select "ID REGIST". 3
- Adjust the tire pressure to the values shown in the table below and drive the vehicle at 15 km/h (9.4 MPH) or more for a few minutes.

|               | 0                                            |  |
|---------------|----------------------------------------------|--|
| Tire position | Tire pressure kPa (kg/cm <sup>2</sup> , psi) |  |
| Front – Left  | 250 (2.5, 36)                                |  |
| Front – Right | 230 (2.3, 33)                                |  |
| Rear – Right  | 210 (2.1, 30)                                |  |
| Rear – Left   | 190 (1.9, 27)                                |  |

5. After completing all ID registrations, press "END" to complete the procedure.

INFOID:000000005397098

Н

L

Ν

#### < SERVICE INFORMATION >

| Activation tire position | CONSULT-III |
|--------------------------|-------------|
| Front LH                 |             |
| Front RH                 | "YET"       |
| Rear RH                  | "DONE"      |
| Rear LH                  |             |

6. Inflate all tires to proper pressure. Refer to WT-28, "Tire".

#### Transmitter Wake Up Operation

INFOID:000000005397099

#### NOTE:

This procedure must be done after replacement of a low tire pressure warning transmitter or BCM. New replacement transmitters are provided "asleep" and must first be "woken up" using Transmitter Activation Tool J-45295 before ID registration can be performed.

1. Turn ignition switch ON. Push the transmitter activation tool against the tire near the front left transmitter. Press the button for 5 seconds. The hazard warning lamps flash per the diagram below.

Tool number : (J-45295)

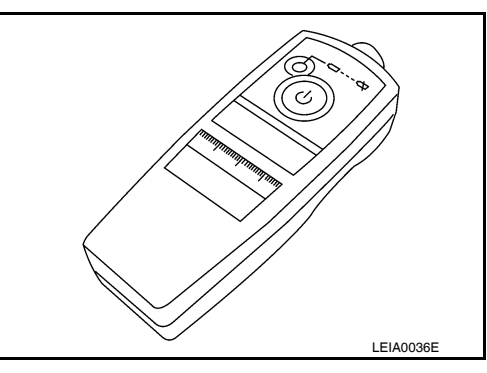

- 2. Repeat this procedure for each tire in the following order: FL, FR, RR, RL.
- 3. When the BCM finishes assigning each tire ID, the BCM flashes the hazard warning lamps and sends flashing indicator status by CAN according to the following time chart.

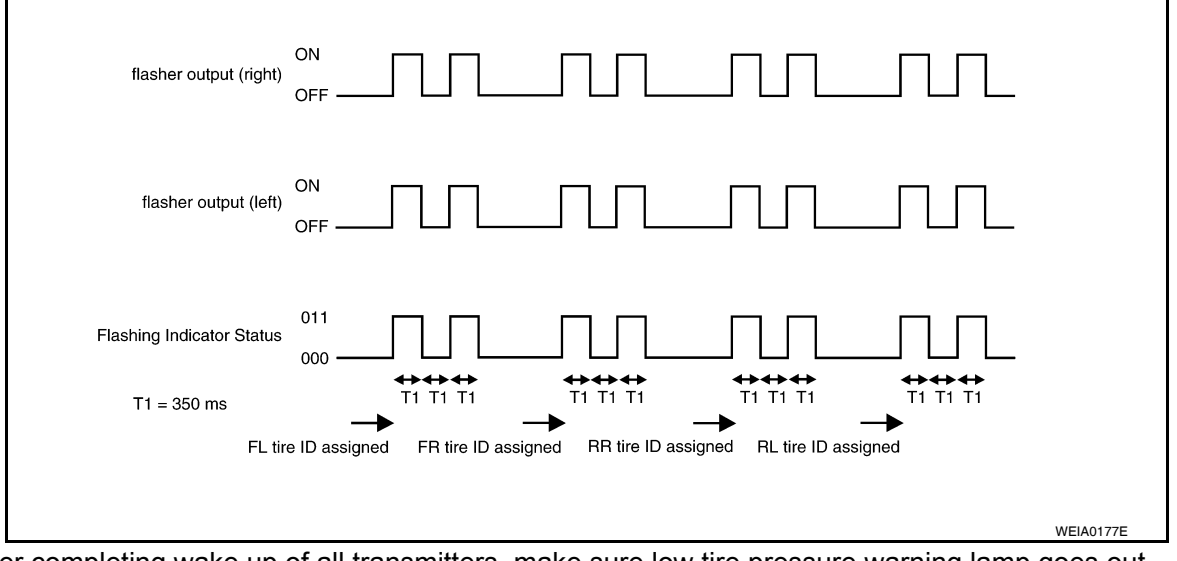

4. After completing wake up of all transmitters, make sure low tire pressure warning lamp goes out. CONSULT-III Function (BCM)

CONSULT-III can display each diagnostic item using the diagnostic test modes shown following.

| Diagnostic mode | Description                                                                                                    |
|-----------------|----------------------------------------------------------------------------------------------------|
| WORK SUPPORT    | Supports inspections and adjustments. Commands are transmitted to the BCM for setting the status suitable for required operation, input/output signals are received from the BCM and received data is displayed. |
| DATA MONITOR    | Displays BCM input/output data in real time.                                                                                                    |

#### < SERVICE INFORMATION >

| Diagnostic mode        | Description                                                                   |     |
|------------------------|-------------------------------------------------------------------------------|-----|
| ACTIVE TEST            | Operation of electrical loads can be checked by sending drive signal to them. | — A |
| SELF DIAGNOSTIC RESULT | Displays BCM self-diagnosis results.                                          |     |
| CAN DIAG SUPPORT MNTR  | The result of transmit/receive diagnosis of CAN communication can be read.    | В   |
| ECU IDENTIFICATION     | BCM part number can be read.                                                  |     |
| CONFIGURATION          | Performs BCM configuration read/write functions.                              |     |

#### How to Perform Trouble Diagnosis for Quick and Accurate Repair

D

WΤ

INFOID:000000005397101

#### INTRODUCTION

- Before troubleshooting, verify customer complaints.
- If a vehicle malfunction is difficult to reproduce, harnesses, harness connectors or terminals may be malfunctioning. Hold and shake these parts to make sure they are securely connected.
- When using a circuit tester to measure voltage or resistance of each circuit, be careful not to damage or deform connector terminals.

#### WORK FLOW

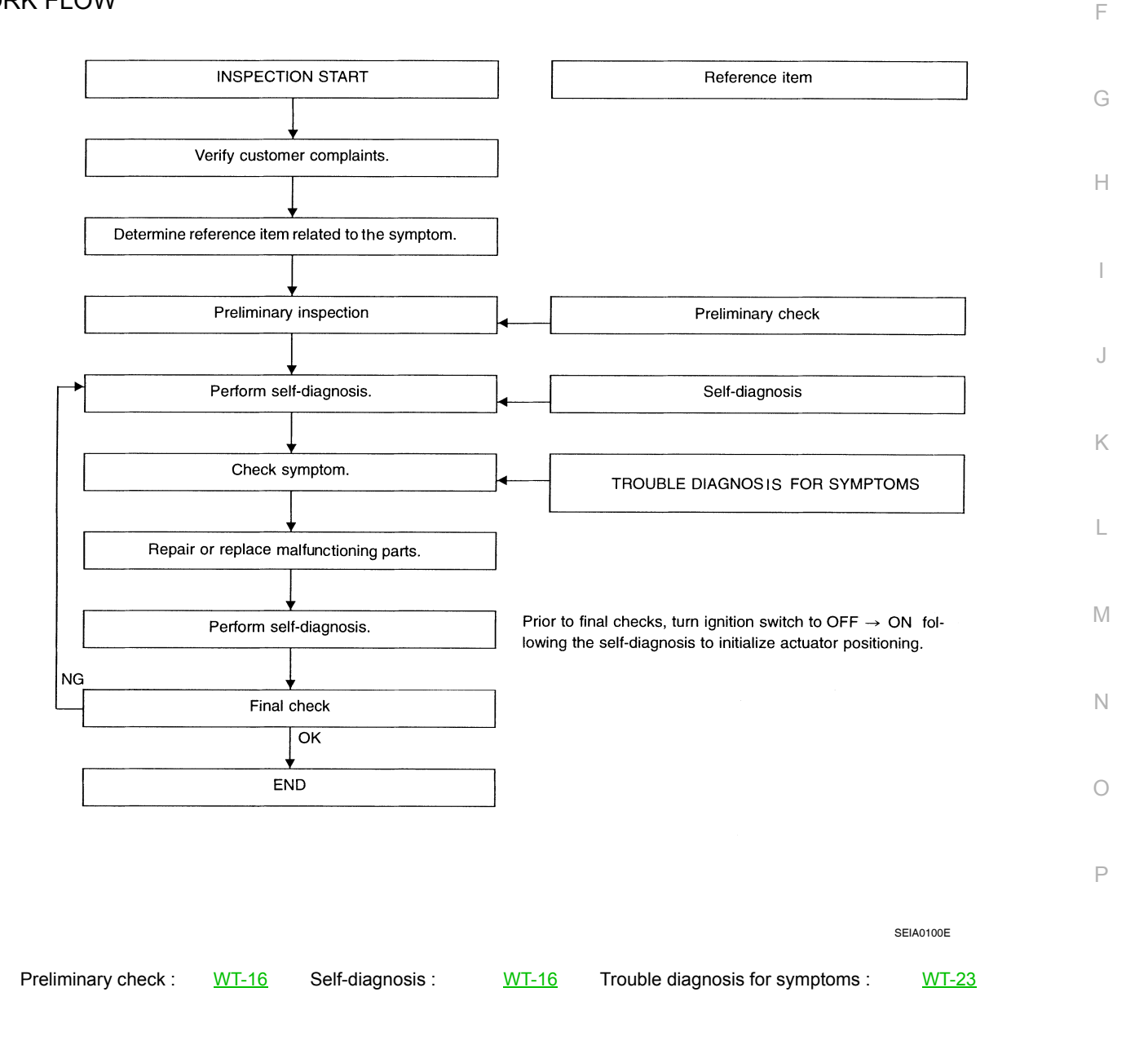

< SERVICE INFORMATION >

#### Preliminary Check

**BASIC INSPECTION** 

**1.**CHECK ALL TIRE PRESSURES

Check all tire pressures. Refer to WT-28, "Tire" .

#### <u>OK or NG</u>

OK >> GO TO 2.

NG >> Adjust tire pressure to specified value.

**2.**CHECK LOW TIRE PRESSURE WARNING LAMP ACTIVATION

Check low tire pressure warning lamp activation.

Does warning lamp activate for 1 second when ignition switch is turned ON?

- YES >> GO TO 3.
- NO >> GO TO <u>WT-23</u>, "Low Tire Pressure Warning Lamp Does Not Come On When Ignition Switch Is Turned On".

# 3.CHECK BCM CONNECTOR

1. Disconnect BCM harness connector.

- 2. Check terminals for damage or loose connection.
- 3. Reconnect harness connector.

#### <u>OK or NG</u>

OK >> GO TO 4.

NG >> Repair or replace damaged parts.

4.CHECK TRANSMITTER ACTIVATION TOOL

Check transmitter activation tool battery.

#### OK or NG

- OK >> Carry out self-diagnosis.
- NG >> Replace battery in transmitter activation tool.

#### Self-Diagnosis (With CONSULT-III)

INFOID:000000005397103

INFOID:000000005397102

#### DESCRIPTION

During driving, the tire pressure monitoring system receives the signal transmitted from the transmitter installed in each wheel, and turns on the low tire pressure warning lamp when the tire pressure becomes low. The control unit (BCM) for this system has pressure judgement and self-diagnosis functions.

#### FUNCTION

When the tire pressure monitoring system detects low inflation pressure or an internal malfunction, the low tire pressure warning lamp in the combination meter comes on. The malfunction location is indicated by the low tire pressure warning lamp flashing and the buzzer sounding.

CONSULT-III Application to Tire Pressure Monitoring System

| ITEM                          | SELF-DIAGNOSTIC RESULTS | DATA MONITOR |
|-------------------------------|-------------------------|--------------|
| Front - Left transmitter      | ×                       | ×            |
| Front - Right transmitter     | ×                       | ×            |
| Rear - Left transmitter       | ×                       | ×            |
| Rear - Right transmitter      | ×                       | ×            |
| Warning lamp                  |                         | ×            |
| Vehicle speed                 | ×                       | ×            |
| Buzzer (in combination meter) |                         | ×            |
| CAN Communication             | ×                       | ×            |

× : Applicable

– : Not applicable

#### < SERVICE INFORMATION >

#### Self-Diagnostic Results Mode

|                                                                                                    |                                                                                                    | Reference    |    |
|----------------------------------------------------------------------------------------------------|----------------------------------------------------------------------------------------------------|--------------|----|
| Diagnostic item                                                                                                    | Diagnostic item is detected when ···                                                                                                    | page         |    |
| FLAT - TIRE - FL [C1704]<br>FLAT - TIRE - FR [C1705]<br>FLAT - TIRE - RR [C1706]<br>FLAT - TIRE - RL [C1707]                                 | Tire pressure dropped below specified value. Refer to <u>WT-9. "System Description"</u> .                                                                                                    | _            | В  |
| [NO-DATA] - FL [C1708]<br>[NO-DATA] - FR [C1709]<br>[NO-DATA] - RR [C1710]<br>[NO-DATA] - RL [C1711]                                         | Data from FL transmitter cannot be received.<br>Data from FR transmitter cannot be received.<br>Data from RR transmitter cannot be received.<br>Data from RL transmitter cannot be received.                                                     | <u>WT-20</u> | D  |
| [CHECKSUM- ERR] - FL [C1712]<br>[CHECKSUM- ERR] - FR [C1713]<br>[CHECKSUM- ERR] - RR [C1714]<br>[CHECKSUM- ERR] - RL [C1715]                 | Checksum data from FL transmitter is malfunctioning.<br>Checksum data from FR transmitter is malfunctioning.<br>Checksum data from RR transmitter is malfunctioning.<br>Checksum data from RL transmitter is malfunctioning.                     | <u>WT-20</u> | WT |
| [PRESSDATA- ERR] - FL [C1716]<br>[PRESSDATA- ERR] - FR [C1717]<br>[PRESSDATA- ERR] - RR [C1718]<br>[PRESSDATA- ERR] - RL [C1719]             | Air pressure data from FL transmitter is malfunctioning.<br>Air pressure data from FR transmitter is malfunctioning.<br>Air pressure data from RR transmitter is malfunctioning.<br>Air pressure data from RL transmitter is malfunctioning.     | <u>WT-21</u> | F  |
| [CODE- ERR] - FL [C1720]<br>[CODE- ERR] - FR [C1721]<br>[CODE- ERR] - RR [C1722]<br>[CODE- ERR] - RL [C1723]                                 | Function code data from FL transmitter is malfunctioning.<br>Function code data from FR transmitter is malfunctioning.<br>Function code data from RR transmitter is malfunctioning.<br>Function code data from RL transmitter is malfunctioning. | <u>WT-20</u> | G  |
| [BATT - VOLT - LOW] - FL [C1724]<br>[BATT - VOLT - LOW] - FR [C1725]<br>[BATT - VOLT - LOW] - RR [C1726]<br>[BATT - VOLT - LOW] - RL [C1727] | Battery voltage of FL transmitter drops.<br>Battery voltage of FR transmitter drops.<br>Battery voltage of RR transmitter drops.<br>Battery voltage of RL transmitter drops.                                                                     | <u>WT-20</u> | Н  |
| VHCL_SPEED_SIG_ERR [C1729]                                                                                                    | Vehicle speed signal is in error.                                                                                                    | <u>WT-21</u> |    |
| IGN_CIRCUIT_OPEN [C1735]                                                                                                    | Vehicle ignition signal is in error.                                                                                                    | <u>WT-22</u> | -  |

#### NOTE:

Before performing the self-diagnosis, be sure to register the ID or else the actual malfunction location may be different from that displayed on CONSULT-III.

#### Data Monitor Mode

| MONITOR                                                      | CONDITION                                                                                                    | SPECIFICATION                                                                    | _ |
|--------------------------------------------------------------|----------------------------------------------------------------------------------------------------|----------------------------------------------------------------------------------|---|
| VEHICLE SPEED                                                | Drive vehicle.                                                                                                    | Vehicle speed (km/h or MPH)                                                      | L |
| AIR PRESS FL<br>AIR PRESS FR<br>AIR PRESS RR<br>AIR PRESS RL | <ul> <li>Drive vehicle for a few minutes.<br/>or</li> <li>Ignition switch ON and activation tool<br/>is transmitting activation signals.</li> </ul> | Tire pressure (kPa or psi)                                                       | M |
| ID REGST FL1<br>ID REGST FR1<br>ID REGST RR1<br>ID REGST RL1 |                                                                                                    | Registration ID: DONE<br>No registration ID: YET                                 | N |
| WARNING LAMP                                                 | Ignition switch ON                                                                                                    | Low tire pressure warning lamp on: ON<br>Low tire pressure warning lamp off: OFF | 0 |
| BUZZER                                                       |                                                                                                    | Buzzer in combination meter on: ON<br>Buzzer in combination meter off: OFF       | P |

#### NOTE:

Before performing the self-diagnosis, be sure to register the ID, or the actual malfunction location may be different from that displayed on CONSULT-III.

#### Self-Diagnosis (Without CONSULT-III)

SELF DIAGNOSTIC PROCEDURE (WITHOUT CONSULT-III)

#### WT-17

INFOID:000000005397104

Λ

J

Κ

#### < SERVICE INFORMATION >

- 1. Turn ignition switch ON.
- 2. Ground the tire pressure warning check connector to initiate self diagnosis.
- 3. Compare the flashing pattern with the flash code chart below.

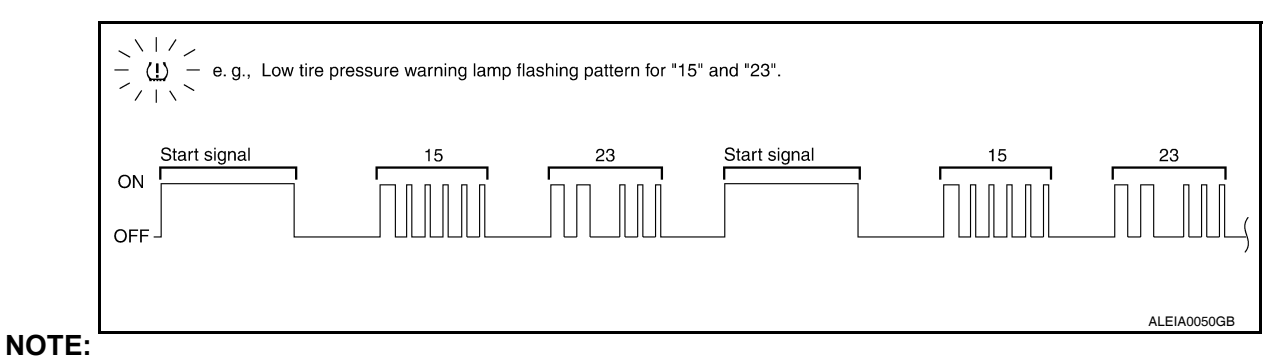

The system is normal when the low tire pressure warning lamp flashes 5 times and continues repeating. Selfdiagnosis results are erased automatically by turning the ignition switch "OFF".

| Flash Code or Symptom                                                                    | ptom Malfunction part                                                                                                    |              |
|------------------------------------------------------------------------------------------|----------------------------------------------------------------------------------------------------|--------------|
| 15<br>16<br>17<br>18                                                                     | Tire pressure dropped below specified value. Refer to <u>WT-9, "System</u><br><u>Description"</u> .                                                          | _            |
| 21<br>22<br>23<br>24                                                                     | Transmitter no data (FL)<br>Transmitter no data (FR)<br>Transmitter no data (RR)<br>Transmitter no data (RL)                                                 | <u>WT-20</u> |
| 31<br>32<br>33<br>34                                                                     | Transmitter checksum error (FL)<br>Transmitter checksum error (FR)<br>Transmitter checksum error (RR)<br>Transmitter checksum error (RL)                     | <u>WT-20</u> |
| 35<br>36<br>37<br>38                                                                     | Transmitter pressure data error (FL)<br>Transmitter pressure data error (FR)<br>Transmitter pressure data error (RR)<br>Transmitter pressure data error (RL) | <u>WT-21</u> |
| 41<br>42<br>43<br>44                                                                     | Transmitter function code error (FL)<br>Transmitter function code error (FR)<br>Transmitter function code error (RR)<br>Transmitter function code error (RL) | <u>WT-20</u> |
| 45<br>46<br>47<br>48                                                                     | Transmitter battery voltage low (FL)<br>Transmitter battery voltage low (FR)<br>Transmitter battery voltage low (RR)<br>Transmitter battery voltage low (RL) | <u>WT-20</u> |
| 52                                                                                       | Vehicle speed signal                                                                                                    | <u>WT-21</u> |
| 54                                                                                       | Vehicle ignition signal                                                                                                    | <u>WT-22</u> |
| Low tire pressure warning lamp does<br>not come on when ignition switch is<br>turned on. | <ul> <li>Fuse or combination meter</li> <li>BCM connector or circuit</li> <li>BCM</li> </ul>                                                                 | <u>WT-23</u> |
| Low tire pressure warning lamp stays on when ignition switch is turned on.               | <ul> <li>Combination meter</li> <li>BCM connector or circuit</li> <li>BCM</li> </ul>                                                                         | <u>WT-23</u> |
| Low tire pressure warning lamp flashes when ignition switch is turned on.                | <ul> <li>BCM harness connector or circuit</li> <li>BCM</li> <li>Transmitter's mode off</li> <li>ID registration not completed yet</li> </ul>                 | <u>WT-24</u> |

#### < SERVICE INFORMATION >

| Flash Code or Symptom                                              | Malfunction part                                                                                                    | Reference page | А |
|--------------------------------------------------------------------|----------------------------------------------------------------------------------------------------|----------------|---|
| Hazard warning lamps flash when igni-<br>tion switch is turned on. | <ul><li>BCM harness connector or circuit</li><li>BCM</li></ul>                                                                                                    | <u>WT-25</u>   |   |
| ID registration cannot be completed.                               | <ul> <li>Transmitter</li> <li>Remote keyless entry receiver harness connector or circuit</li> <li>Remote keyless entry receiver</li> <li>BCM harness connector or circuit</li> <li>BCM</li> </ul> | <u>WT-25</u>   | B |

D

F

G

Н

J

Κ

L

Μ

Ν

0

Ρ

#### TROUBLE DIAGNOSIS FOR SELF-DIAGNOSTIC ITEMS

< SERVICE INFORMATION >

# TROUBLE DIAGNOSIS FOR SELF-DIAGNOSTIC ITEMS

Data from Transmitter Not Being Received

INFOID:000000005397105

MALFUNCTION CODE NO. 21, 22, 23 OR 24 (DTC C1708, C1709, C1710 OR C1711)

1. СНЕСК ВСМ

Drive for several minutes. Check all tire pressures with CONSULT-III.

Are all tire pressures displayed as 0 kPa?

YES >> GO TO 2.

NO >> GO TO 3.

2. CHECK REMOTE KEYLESS ENTRY RECEIVER CONNECTOR

Check remote keyless entry receiver connector for damage or loose connections.

<u>OK or NG</u>

OK >> Replace BCM, then GO TO 3. Refer to <u>BCS-19</u>, "Removal and Installation of BCM".

NG >> Repair or replace remote keyless entry receiver connector.

**3.** PERFORM ID REGISTRATION

Carry out ID registration of all transmitters. Refer to WT-13, "ID Registration Procedure".

#### Is there a tire that cannot register ID?

| YES | >> Replace transmitter of the tire, then GO TO 5. Refer to WT-26, "Transmitter (Pressure Sensor)". |
|-----|----------------------------------------------------------------------------------------------------|
| NO  | >> GO TO 4.                                                                                        |

#### **4.**DRIVE VEHICLE

- 1. Drive at a speed of 40 km/h (25 MPH) or more for several minutes without stopping.
- Check all tire pressures with CONSULT-III within 15 minutes after vehicle speed becomes 17 km/h (11 MPH).

Does "DATA MONITOR ITEM" display tire pressure as normal without any warning lamp?

YES >> Inspection End.

NO >> GO TO 5.

**5.** ID REGISTRATION AND VEHICLE DRIVING

- 1. Carry out ID registration of all transmitters. Refer to WT-13. "ID Registration Procedure".
- Drive at a speed of 40 km/h (25 MPH) or more for 3 minutes, and then drive the vehicle at any speed for 10 minutes.
- 3. Check all tire pressures with CONSULT-III within 5 minutes.

Does "DATA MONITOR ITEM" display tire pressure as normal without any warning lamp?

- YES >> Inspection End.
- NO >> GO TO the inspection applicable to DTC.

#### Transmitter Malfunction

INFOID:000000005397106

MALFUNCTION CODE NO. 31, 32, 33, 34, 41, 42, 43, 44, 45, 46, 47 OR 48 (DTC C1712, C1713, C1714, C1715, C1720, C1721, C1722, C1723, C1724, C1725, C1726 OR C1727)

#### **1.**PERFORM ID REGISTRATION

- 1. Carry out ID registration of all transmitters. Refer to <u>WT-13, "ID Registration Procedure"</u>.
- Drive at a speed of 40 km/h (25 MPH) or more for 3 minutes, and then drive the vehicle at any speed for 10 minutes.

>> GO TO 2.

#### 2.REPLACE TRANSMITTER

- 1. Check low tire pressure warning lamp again for flashing, replace malfunctioning transmitter. Refer to <u>WT-</u> <u>26, "Transmitter (Pressure Sensor)"</u>.
- 2. Carry out ID registration of all transmitters. Refer to WT-13. "ID Registration Procedure".

# TROUBLE DIAGNOSIS FOR SELF-DIAGNOSTIC ITEMS

| < SERVICE INFORMATION >                                                                                                    |              |
|----------------------------------------------------------------------------------------------------|--------------|
| Can ID registration of all transmitters be completed?                                                                                                    |              |
| YES >> GO TO 3.<br>NO >> GO TO WT-20, "Data from Transmitter Not Being Received".                                                                                                    | А            |
| 3. DRIVE VEHICLE                                                                                                    |              |
| 1. Drive at a speed of 40 km/h (25 MPH) or more for 3 minutes, and then drive the vehicle at any speed for 10 minutes.                                                                                                    | В            |
| 2. Check all tire pressures with CONSULT-III within 5 minutes.                                                                                                    | C            |
| Does "DATA MONITOR ITEM" display tire pressure as normal without any warning lamp?                                                                                                    | C            |
| <ul> <li>YES &gt;&gt; Inspection End.</li> <li>NO &gt;&gt; Replace malfunctioning transmitter, and perform Step 3 again. Refer to <u>WT-26. "Transmitter</u><br/>(<u>Pressure Sensor)"</u>.</li> </ul>                                              | D            |
| Transmitter Pressure Malfunction                                                                                                    |              |
| MALFUNCTION CODE NO. 35, 36, 37 OR 38 (DTC C1716, C1717, C1718 OR C1719)                                                                                                    | VV I         |
| I.CHECK ALL TIRE PRESSURES                                                                                                    | _            |
| Check all tire pressures. Refer to <u>WT-28, "Tire"</u> .                                                                                                    | F            |
| Are there any tires with pressure of 64 psi or more?                                                                                                    |              |
| YES >> Adjust tire pressure to specified value.                                                                                                    | G            |
| 2. ID REGISTRATION AND VEHICLE DRIVING                                                                                                    |              |
| 1 Carry out ID registration of all transmitters. Refer to WT-13, "ID Registration Procedure"                                                                                                    | Н            |
| <ol> <li>Drive at a speed of 40 km/h (25 MPH) or more for several minutes without stopping.</li> </ol>                                                                                                    |              |
| <ol> <li>Check all tire pressures with CONSULT-III within 15 minutes after vehicle speed becomes 17 km/h (11<br/>MPH)</li> </ol>                                                                                                    |              |
| Does "DATA MONITOR ITEM" display 64 psi or more?                                                                                                    |              |
| YES >> Replace transmitter. Refer to <u>WT-26, "Transmitter (Pressure Sensor)"</u> . GO TO 3.                                                                                                    |              |
| NO >> GO TO 3.                                                                                                    | J            |
| 3.ID REGISTRATION AND VEHICLE DRIVING                                                                                                    |              |
| <ol> <li>Carry out ID registration of all transmitters. Refer to <u>WT-13. "ID Registration Procedure"</u>.</li> <li>Drive at a speed of 40 km/h (25 MPH) or more for 3 minutes, and then drive the vehicle at any speed for 10 minutes.</li> </ol> | Κ            |
| 3. Check all tire pressures with CONSULT-III within 5 minutes.                                                                                                    |              |
| Does "DATA MONITOR ITEM" display tire pressure as normal without any warning lamp?                                                                                                    | L            |
| NO >> GO TO the inspection applicable to DTC.                                                                                                    |              |
| Vehicle Speed Signal                                                                                                    | $\mathbb{M}$ |
|                                                                                                    |              |
| MALFUNCTION CODE NO. 52 (DTC C1729)                                                                                                    | N            |
| 1.SELF-DIAGNOSTIC RESULT CHECK                                                                                                    | IN           |
| Using CONSULT-III, check display contents in self-diagnostic results.                                                                                                    |              |
| Is " CAN COMM CIRCUIT" displayed in the self-diagnosis display items?                                                                                                    | 0            |
| YES >> Malfunction in CAN communication system. GO TO <u>LAN-13, "CAN Diagnosis with CONSULT-III"</u> .<br>NO >> GO TO 2.                                                                                                    |              |
| 2. СНЕСК ВСМ                                                                                                    | Ρ            |
| Perform BCM diagnosis. Refer to BCS-17, "CONSULT-III Function (BCM)".                                                                                                    |              |
| Inspection results OK?                                                                                                    |              |
| OK >> Perform Vehicle Speed Sensor Inspection. Refer to <u>EC-342, "Diagnosis Procedure"</u> (HR16DE) or <u>EC-888, "Diagnosis Procedure"</u> (MR18DE).                                                                                             |              |

NG >> Replace BCM. Refer to <u>BCS-19</u>, "Removal and Installation of <u>BCM</u>".

#### TROUBLE DIAGNOSIS FOR SELF-DIAGNOSTIC ITEMS

< SERVICE INFORMATION >

Vehicle Ignition Signal

INFOID:000000005397109

MALFUNCTION CODE NO. 54 (DTC C1735)

**1.**CAN IGNITION SIGNAL

Check BCM IGN RLY signal with CONSULT-III. Refer to <u>BCS-12, "Terminal and Reference Value for BCM"</u>. Are the inspection results normal with the ignition switch ON?

YES >> GO TO 2.

NO >> Check CAN system. Refer to <u>LAN-17</u>, "Trouble Diagnosis Flow Chart".

**2.**BCM POWER SUPPLY

Check BCM power supply (ignition ON). Refer to <u>BCS-16, "BCM Power Supply and Ground Circuit Inspec-</u>tion".

Is the power supply with the ignition switch ON normal?

YES >> GO TO 3.

NO >> Repair power supply as necessary.

**3.**DRIVE VEHICLE

Clear DTC and then test drive the vehicle and check the low tire pressure warning lamp.

Does the vehicle operate without any low tire pressure warning lamp?

YES >> Inspection End.

NO >> Replace BCM. Refer to <u>BCS-19</u>, "Removal and Installation of BCM".

| < SERVICE INFORMATION >                                                                                                    | -  |  |
|----------------------------------------------------------------------------------------------------|----|--|
| IROUBLE DIAGNOSIS FOR SYMPTOMS                                                                                                    | А  |  |
| ow Tire Pressure Warning Lamp Does Not Come On When Ignition Switch Is Turned.                                                                                                    |    |  |
| INFOID:000000005397110                                                                                                    | В  |  |
|                                                                                                    |    |  |
| I.SELF-DIAGNOSTIC RESULT CHECK                                                                                                    | С  |  |
| Using CONSULT-III, check display contents in self-diagnostic results.                                                                                                    |    |  |
| YES >> Malfunction in CAN communication system. GO TO <u>LAN-13, "CAN Diagnosis with CONSULT-</u><br><u>III"</u> .<br>NO >> GO TO 2.                                                                                                    | D  |  |
| 2. CHECK COMBINATION METER                                                                                                    | WT |  |
| Check combination meter operation. Refer to <u>DI-11, "Self-Diagnosis Mode of Combination Meter"</u> .                                                                                                    |    |  |
| Inspection results OK?                                                                                                    | F  |  |
| OK >> GO TO 3.<br>NG >> Replace combination meter. Refer to IP-12. "Removal and Installation"                                                                                                    |    |  |
| 3. CHECK LOW TIRE PRESSURE WARNING LAMP                                                                                                    | C  |  |
| Disconnect BCM harness connector.                                                                                                    | G  |  |
| Does the low tire pressure warning lamp activate?                                                                                                    |    |  |
| <ul> <li>YES &gt;&gt; Replace BCM. Refer to <u>BCS-19</u>, "<u>Removal and Installation of BCM</u>".</li> <li>NO &gt;&gt; Check combination meter operation. Refer to <u>DI-11</u>, "<u>Self-Diagnosis Mode of Combination</u></li> </ul> | H  |  |
| Low Tire Pressure Warning Lamp Stays On When Ignition Switch Is Turned On                                                                                                    | l  |  |
|                                                                                                    | J  |  |
| 1 CHECK BCM CONNECTORS                                                                                                    | 0  |  |
|                                                                                                    |    |  |
| <ol> <li>Disconnect BCM harness connectors M18 and M20.</li> </ol>                                                                                                    | K  |  |
| 3. Check terminals for damage or loose connections.                                                                                                    |    |  |
| OK >> GO TO 2.                                                                                                    | L  |  |
| NG >> Repair or replace damaged parts.                                                                                                    |    |  |
| 2.CHECK BCM POWER SUPPLY CIRCUIT (BAT)                                                                                                    | M  |  |
| Check voltage between BCM harness connector M20 terminal 70 and ground.                                                                                                    |    |  |
|                                                                                                    | Ν  |  |
| (+) (Approx.)                                                                                                    |    |  |
| Connector Terminal Ground Battery                                                                                                    | 0  |  |
| M20 70 voltage                                                                                                    |    |  |
| $\begin{array}{c} \underline{OK \text{ or } NG} \\ OK \\ NG \end{array} >> GO TO 3. \\ NG \end{array} >> Check BCM power supply circuit for open or short. \end{array}$                                                                   | Ρ  |  |
| 3. CHECK BCM POWER SUPPLY CIRCUIT (IGN)                                                                                                    |    |  |

1. Turn ignition switch ON.

2. Check voltage between BCM harness connector M18 terminal 38 and ground.

#### **TROUBLE DIAGNOSIS FOR SYMPTOMS**

#### < SERVICE INFORMATION >

| Terminals |          |        | Voltage<br>(Approx.) |
|-----------|----------|--------|----------------------|
| (+) (–)   |          |        |                      |
| Connector | Terminal | Ground | Battery              |
| M18       | 38       | Ground | voltage              |

OK or NG

OK >> GO TO 4.

NG >> Check BCM power supply circuit for open or short.

#### 4.CHECK BCM GROUND CIRCUIT

1. Turn ignition switch OFF.

2. Check continuity between BCM harness connector M20 terminal 67 and ground.

| Terminals |          |        | Continuity |
|-----------|----------|--------|------------|
| (         | +)       | (-)    |            |
| Connector | Terminal | Ground | Voe        |
| M20       | 67       | Ground | 162        |

#### OK or NG

- OK >> Replace BCM. Refer to <u>BCS-19</u>, "Removal and Installation of <u>BCM"</u>.
- NG >> Repair BCM ground circuit.

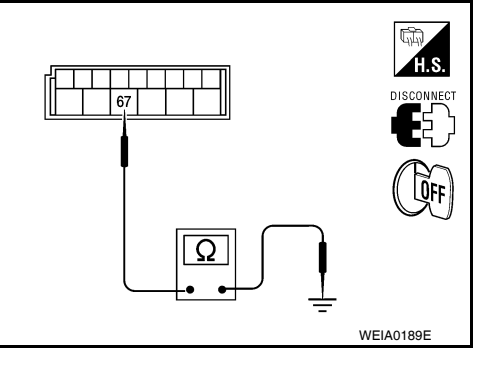

INFOID:000000005397112

Low Tire Pressure Warning Lamp Flashes When Ignition Switch Is Turned On

#### NOTE:

- If low tire pressure warning lamp flashes as shown, the system is normal. Flash Mode A
- This mode shows transmitter status is OFF-mode. Carry out transmitter wake up operation. Refer to <u>WT-14. "Trans-</u><u>mitter Wake Up Operation"</u>.

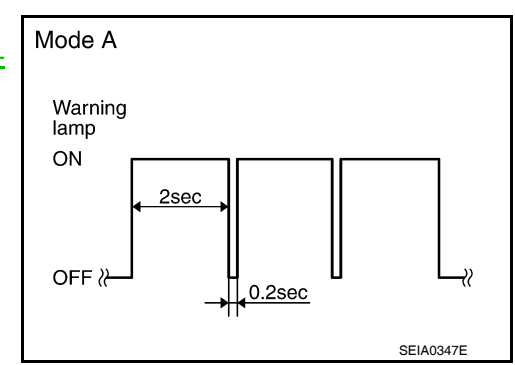

#### DIAGNOSTIC PROCEDURE

1. CHECK BCM CONNECTORS

- 1. Turn ignition switch OFF.
- 2. Disconnect BCM harness connectors M18 and M20.
- 3. Check terminals for damage or loose connections.

#### Inspection results OK?

OK >> GO TO 2.

NG >> Repair or replace damaged parts.

2. CHECK TIRE PRESSURE WARNING CHECK CONNECTOR CIRCUIT

Check continuity between BCM harness connector M18 terminal 15 and check connector M39 terminal 1.

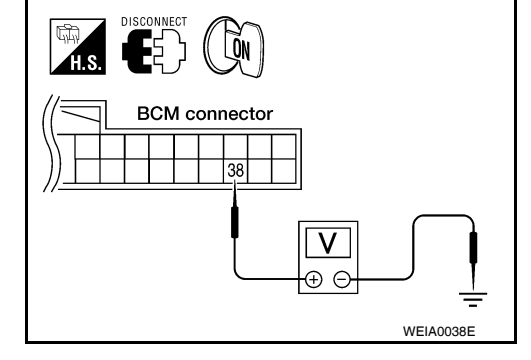

#### TROUBLE DIAGNOSIS FOR SYMPTOMS

#### < SERVICE INFORMATION >

#### Continuity should exist. А **O**FF OK or NG Tire pressure Body connector OK >> Replace BCM. Refer to BCS-19, "Removal and Installawarning check В tion of BCM". 15 connector NG >> Repair or replace harness connector. Ω WEIA0127E D Hazard Warning Lamps Flash When Ignition Switch Is Turned On INFOID:000000005397113 DIAGNOSTIC PROCEDURE WΤ 1.CHECK BCM GROUND CIRCUIT 1. Turn ignition switch OFF. F 2. Disconnect BCM harness connector M20. 3. Check continuity between BCM harness connector M20 terminal 67 and ground. **Terminals** Continuity (+) (-) Connector **Terminal** Н Ground Yes M20 67 OK or NG OK >> Replace BCM. Refer to BCS-19, "Removal and Installation of BCM". NG >> Repair BCM ground circuit. WEIA0189E ID Registration Cannot Be Completed INFOID:000000005397114 DIAGNOSTIC PROCEDURE Κ 1.PERFORM ID REGISTRATION OF ALL TRANSMITTERS Carry out ID registration of all transmitters. Refer to WT-13, "ID Registration Procedure". L Can ID registration of all transmitters be completed? YES >> Inspection End. NO >> GO TO WT-20, "Data from Transmitter Not Being Received". Μ Ν Ο

Ρ

< SERVICE INFORMATION >

# **REMOVAL AND INSTALLATION**

Transmitter (Pressure Sensor)

REMOVAL

- 1. Remove wheel and tire using power tool.
- 2. Deflate tire. Unscrew transmitter retaining nut and allow transmitter to fall into tire.
- 3. Gently bounce tire so that transmitter falls to bottom of tire. Place wheel and tire assembly on tire changing machine and break both tire beads. Ensure that the transmitter remains at the bottom of the tire while breaking the bead.

- 4. Turn tire so that valve hole is at bottom, and gently bounce the tire to ensure transmitter is near valve hole. Carefully lift tire onto turntable and position valve hole (and transmitter) 270 degrees from mounting/dismounting head.
- 5. Lubricate tire well, and remove top side of tire. Reach inside the tire and remove the transmitter.
- 6. Remove the second side of the tire as normal.

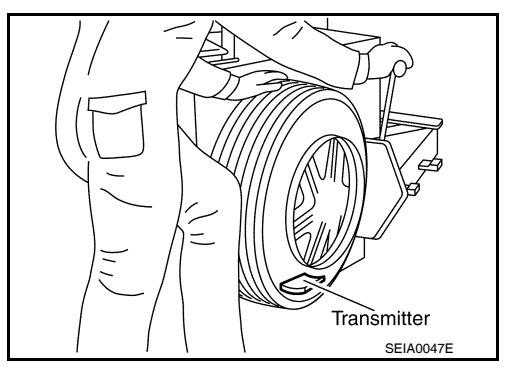

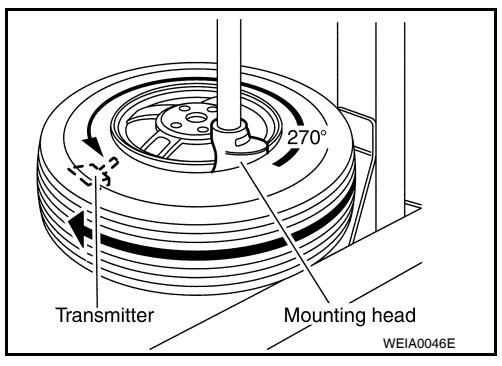

#### INSTALLATION

1. Place first side of tire onto rim.

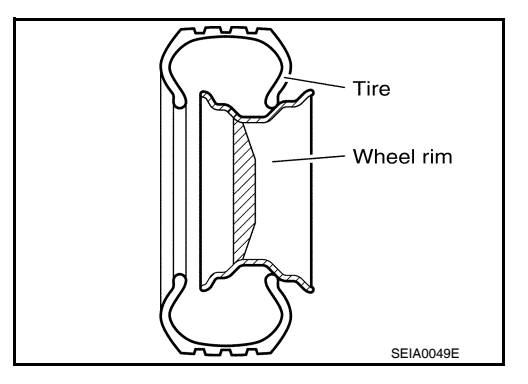

 Apply suitable silicone lubricant to new transmitter seal then install seal on transmitter. Refer to <u>MA-14</u>. NOTE:

Always replace the seal after every disassembly.

INFOID:000000005397115

#### **REMOVAL AND INSTALLATION**

#### < SERVICE INFORMATION >

Mount transmitter on rim and tighten nut.
 NOTE:
 Make sure no burne exist in the value stam hale of

Make sure no burrs exist in the valve stem hole of the wheel.

#### Transmitter nut : 7.7 N·m (0.79 kg-m, 68 in-lb)

 Place wheel on turntable of tire machine. Ensure that transmitter is 270 degrees from mounting/dismounting head. NOTE:

Do not touch transmitter with mounting head.

- 5. Lubricate tire well, and install second side of tire as normal. Ensure that tire does not rotate relative to rim.
- Inflate tire and balance the wheel and tire assembly. Refer to <u>WT-7, "Adjustment"</u>.
- Install wheel and tire assembly in appropriate wheel position on vehicle. Refer to <u>WT-7. "Adjustment"</u>. NOTE:

If replacing the transmitter, then transmitter wake up operation must be performed. Refer to <u>WT-14</u>, "Transmitter Wake Up Operation".

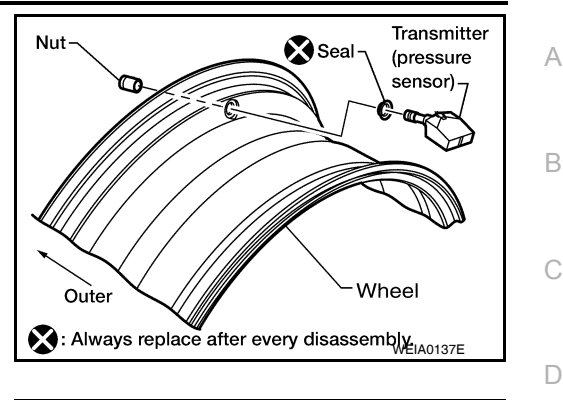

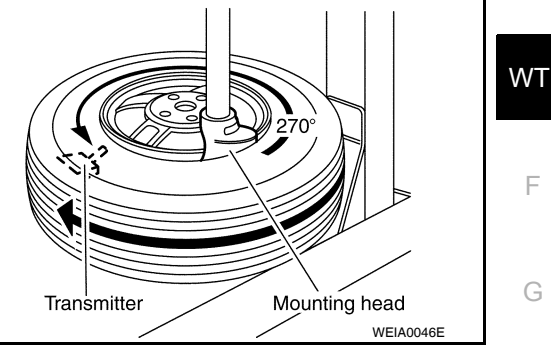

Μ

Ν

Ο

Ρ

Κ

Н

#### SERVICE DATA AND SPECIFICATIONS (SDS)

#### < SERVICE INFORMATION >

# SERVICE DATA AND SPECIFICATIONS (SDS)

#### Road Wheel

INFOID:000000005397116

| Standard item               |                            | Allowable                          |                             |
|-----------------------------|----------------------------|------------------------------------|-----------------------------|
|                             |                            | Aluminum                           | Steel                       |
| Maximum radial runout limit | Lateral deflection         | Less than 0.3 mm (0.012 in)        | Less than 0.5 mm (0.020 in) |
|                             | Radial deflection          | Less than 0.3 mm (0.012 in)        | Less than 0.8 mm (0.031 in) |
| Maximum allaughla imhalanas | Dynamic<br>(At rim flange) | Less than 5 g (0.18 oz) (one side) |                             |
|                             | Static<br>(At rim flange)  | Less than 10 g (0.35 oz)           |                             |

#### Tire

INFOID:000000005397117

Unit: kPa (kg/cm<sup>2</sup>, psi)

| Tire size  | Cold tire pressure |               |               |
|------------|--------------------|---------------|---------------|
|            | Conventional tire  |               | Spore tire    |
|            | Front wheel        | Rear wheel    | Spare life    |
| P185/65R14 | 230 (2.3, 33)      | 230 (2.3, 33) | —             |
| P185/65R15 | 230 (2.3, 33)      | 230 (2.3, 33) | —             |
| P195/55R16 | 240 (2.4, 35)      | 240 (2.4, 35) | —             |
| T125/70D15 |                    |               | 420 (4.2, 60) |